# **Configure Anyconnect VPN to FTD via IKEv2** with ISE

# Contents

| Introduction                                   |
|------------------------------------------------|
| Prerequisites                                  |
| Requirements                                   |
| Components Used                                |
| Background Information                         |
| <u>Configure</u>                               |
| 1. Import the SSL Certificate                  |
| 2. Configure RADIUS Server                     |
| 2.1. Manage FTD on FMC                         |
| 2.2. Manage FTD On ISE                         |
| 3. Create an Address Pool for VPN Users on FMC |
| 4. Upload AnyConnect Images                    |
| 5. Create XML Profile                          |
| 5.1. On Profile Editor                         |
| <u>5.2.On FMC</u>                              |
| 6. Configure Remote Access                     |
| 7. Anyconnect Profile Configuration            |
| <u>Verify</u>                                  |
| <u>Troubleshoot</u>                            |
|                                                |

# Introduction

This document describes the basic configuration of Remote Access VPN with IKEv2 and ISE authentication on FTD managed by the FMC.

## Prerequisites

### Requirements

Cisco recommends that you have knowledge of these topics:

- Basic VPN, TLS, and Internet Key Exchange version 2 (IKEv2)
- Basic Authentication, Authorization, and Accounting (AAA) and RADIUS
- Experience with Firepower Management Center (FMC)

### **Components Used**

The information in this document is based on these software versions:

• Cisco Firepower Threat Defense (FTD) 7.2.0

- Cisco FMC 7.2.0
- AnyConnect 4.10.07073
- Cisco ISE 3.1

The information in this document was created from the devices in a specific lab environment. All of the devices used in this document started with a cleared (default) configuration. If your network is live, ensure that you understand the potential impact of any command.

# **Background Information**

IKEv2 and Secure Sockets Layer (SSL) are both protocols used for establishing secure connections, particularly in the context of VPNs. IKEv2 provides strong encryption and authentication methods, offering a high level of security for VPN connections.

This document provides a configuration example for FTD version 7.2.0 and later, which allows remote access VPN in order to use Transport Layer Security (TLS) and IKEv2. As a client, Cisco AnyConnect can be used, which is supported on multiple platforms.

# Configure

### 1. Import the SSL Certificate

Certificates are essential when AnyConnect is configured.

There are limitations to manual certificate enrollment:

1. On FTD, a Certificate Authority (CA) certificate is needed before a Certificate Signing Request (CSR) is generated.

2. If the CSR is generated externally, a different method of PKCS12 is used.

There are several methods to obtain a certificate on FTD appliance, but the safe and easy one is to create a CSR and get it signed by a CA. Here is how to do that:

 $1. \ Navigate \ to \ \ \mathsf{Objects} > \mathsf{Objects} > \mathsf{Object Management} > \mathsf{PKI} > \mathsf{Cert Enrollment}, \ and \ click \ \ \mathsf{Add} \ \mathsf{Cert Enrollment}.$ 

2. Enter the trustpoint name RAVPN-SSL-cert .

3. Under the CA Information tab, choose Enrollment Type as Manual and paste the CA certificate as shown in the image.

| Add Cert Enrollme       | nt                                                                                                    | ?  |
|-------------------------|----------------------------------------------------------------------------------------------------|----|
| Name*<br>RAVPN-SSL-cert |                                                                                                    |    |
| CA Information          | Certificate Parameters Key Revocation                                                                                                    |    |
| Enrollment Type:        | Manual         CA Only         Check this option if you do not require an identity certificate to be created from this CA                                                                                                    | ed |
| CA Certificate:         | BEGIN CERTIFICATE<br>MIIG1jCCBL6gAwIBAgIQQAFu+<br>wogXPrr4Y9x1zq7eDANBgkqhki<br>G9w0BAQsFADBK<br>MQswCQYDVQQGEwJVUzESMB<br>AGA1UEChMJSWRIbIRydXN0MS<br>cwJQYDVQQDEx5JZGVu<br>VHJ1c3QgQ29tbWVyY2IhbCBSb<br>290IENBIDEwHhcNMTkxMjEyMT<br>Y1NjE1WhcNMjkx<br>MiEvMTY1NiE1WiBvMQswCQYD |    |

FMC - CA Certificate

4. Under Certificate Parameters, enter the subject name. For example:

| Name*<br>RAVPN-SSL-cert        |                                 |             |
|--------------------------------|---------------------------------|-------------|
| Description                    |                                 |             |
|                                |                                 |             |
| CA Information Certificate     | Parameters Key Revocation       |             |
| Include FQDN:                  | Don't use FQDN in certificate 🔹 |             |
| Include Device's IP Address:   |                                 |             |
| Common Name (CN):              | ftd.cisco.com                   |             |
| Organization Unit (OU):        | ТАС                             |             |
| Organization (O):              | cisco                           |             |
| Locality (L):                  |                                 |             |
| State (ST):                    |                                 |             |
| Country Code (C):              |                                 |             |
| Email (E):                     |                                 |             |
| Include Device's Serial Number |                                 |             |
|                                |                                 | Cancel Save |

0

FMC - Certificate Parameters

5. Under the Key tab, choose the key type, and provide a name, and bit size. For RSA, 2048 bits is the minimum.

6. Click Save.

### Add Cert Enrollment

| Name*                                                                                                    | Î |
|----------------------------------------------------------------------------------------------------|---|
| RAVPN-SSL-cert                                                                                                    |   |
| Description                                                                                                    |   |
|                                                                                                    |   |
| CA Information Certificate Parameters Key Revocation                                                                                        |   |
| Кеу Туре:                                                                                                    |   |
| RSA CECDSA EdDSA                                                                                                    |   |
| Key Name:*                                                                                                    |   |
| RSA-key                                                                                                    |   |
| Key Size:                                                                                                    |   |
| 2048 🔻                                                                                                    |   |
|                                                                                                    |   |
| ▼ Advanced Settings                                                                                                    | ľ |
| Ignore IPsec Key Usage<br>Do not validate values in the Key Usage and extended Key Usage extensions of IPsec remote client<br>certificates. |   |
| Cancel                                                                                                    |   |

FMC - Certificate Key

7. Navigate to Devices > Certificates > Add > New Certificate.

8. Choose Device. Under Cert Enrollment, choose the trustpoint created, and click Addas shown in the image.

?

| Add New Certif                                                                                                    | icate            |   |   |  |  |        | 0   |
|----------------------------------------------------------------------------------------------------|------------------|---|---|--|--|--------|-----|
| Add a new certificate to the device using cert enrollment object which is used to<br>generate CA and identify certificate. |                  |   |   |  |  |        |     |
| Device*:                                                                                                    |                  |   |   |  |  |        |     |
| ftd                                                                                                    |                  | • |   |  |  |        |     |
| Cert Enrollment*:                                                                                                    |                  |   |   |  |  |        |     |
| RAVPN-SSL-cert                                                                                                    |                  | • | + |  |  |        |     |
| Cert Enrollment Deta                                                                                                    | ails:            |   |   |  |  |        |     |
| Name:                                                                                                    | RAVPN-SSL-cert   |   |   |  |  |        |     |
| Enrollment Type:                                                                                                    | Manual (CA & ID) |   |   |  |  |        |     |
| Enrollment URL:                                                                                                    | N/A              |   |   |  |  |        |     |
|                                                                                                    |                  |   |   |  |  |        |     |
|                                                                                                    |                  |   |   |  |  | Cancel | Add |
|                                                                                                    |                  |   |   |  |  |        |     |

FMC - Certificate Enrollment to FTD

### 9. Click ID, and a prompt to generate CSR is shown, choose $\ {\mbox{Yes.}}$

| Firewall Management Center<br>Devices / Certificates | Overview Analy | sis Policies     | Devices Objects Integration                  | Deploy Q 🗳 🌣 | admin • diale SECURE |
|------------------------------------------------------|----------------|------------------|----------------------------------------------|--------------|----------------------|
|                                                      |                |                  |                                              |              | Add                  |
| Name                                                 | Domain         | Enrollment Type  | Status                                       |              |                      |
| √ 🖿 ftd                                              |                |                  |                                              |              | <b>≙</b> ^           |
| Root-CA                                              | Global         | Manual (CA Only) |                                              |              | ± ₽ C ₹              |
| RAVPN-SSL-cert                                       | Global         | Manual (CA & ID) | CA ID A Identity certificate import required |              | ± ₽ C च              |
|                                                      |                |                  |                                              |              |                      |

FMC - Certificate CA Enrolled

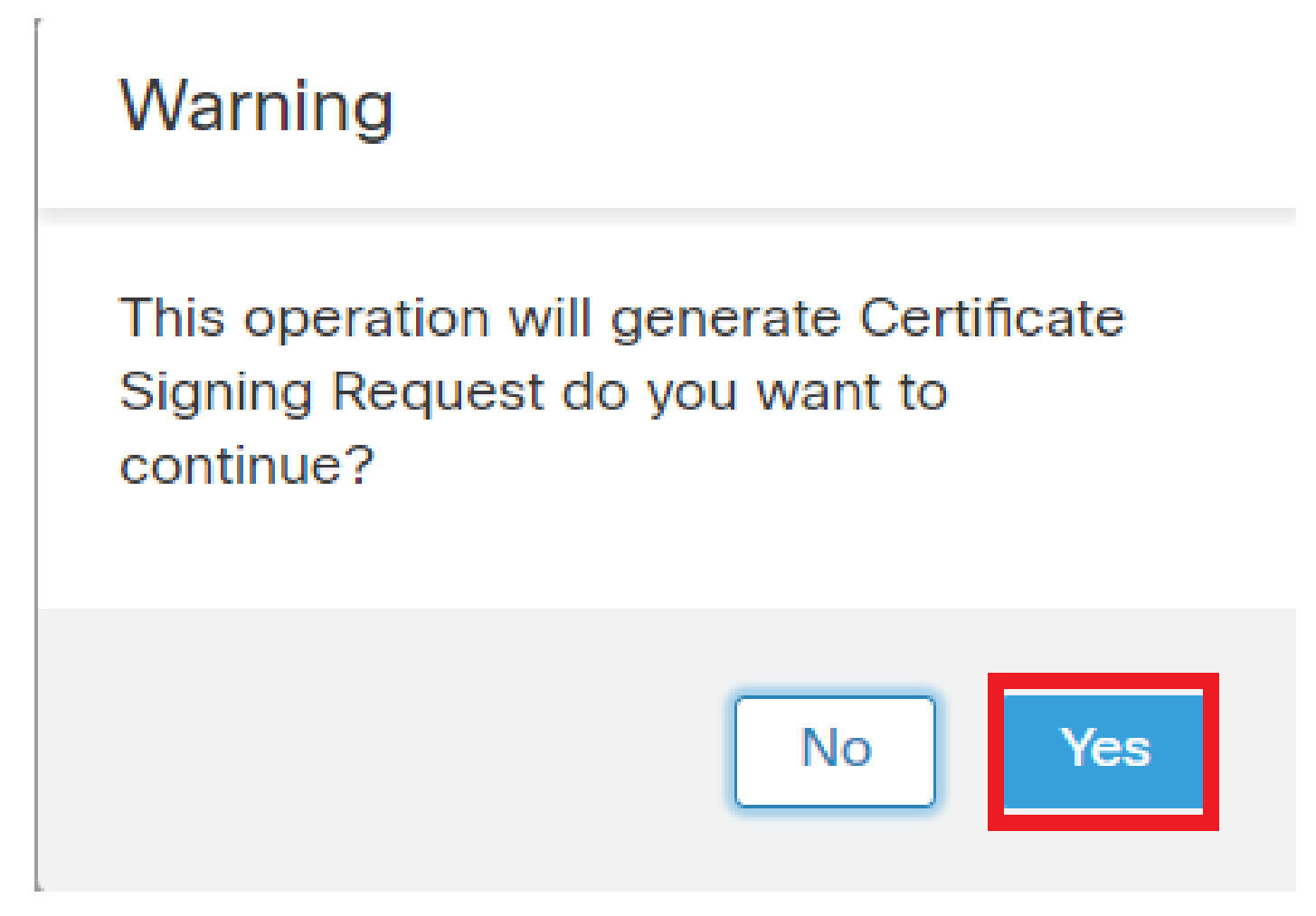

FMC - Generate CSR

10. A CSR is generated which can be shared with the CA in order to get the identity certificate.

11. After receiving the identity certificate from CA in base64 format, choose it from the disk by clicking Browse Identity Certificate and Import as shown in the image.

#### Step 1

Send Certificate Signing Request (CSR) to the Certificate Authority.

Certificate Signing Request (Copy the CSR below and send to the Certificate Authority):

| BEGIN CERTIFICATE REQUEST<br>MIICqjCCAZICAQAwNjEMMAoGA1UECwwDVEFDMQ4wDAYDVQQKDAVD<br>A1UEAwwNRIRELmNpc2NvLmNvbTCCASIwDQYJKoZIhvcNAQEBBQADgg<br>ggEBAPLLwTQ6BkGjER2FfyofT+RMcCT5FQTrrMnFYok7drSKmdaKlycKM8I<br>8BeVcfHsCpUybxn/ZrlsDMxSHo4E0oJEUgutsk++p1jlWcdVROn0vtahe+BR<br>jo1FsLcp5zQru5goloRQRoiFwn5syAqOztgl0aUrFSSWF/Kdh3GeDE1XHPP1<br>Step 2<br>Once certificate authority responds back with identity certificate fr | aXNjbzEWMBQG<br>EPADCCAQoC<br>Ljn+2m<br>xC3q<br>Izzl4 |
|----------------------------------------------------------------------------------------------------|-------------------------------------------------------|
| Identity Certificate File:                                                                                                    | Browse Identity Certificate                           |
|                                                                                                    | Cancel Import                                         |

FMC - Import Identity Certificate

12. Once the import is successful, the trustpoint RAVPN-SSL-cert is seen as:

| Name           | Domain | Enrollment Type  | Status |          |
|----------------|--------|------------------|--------|----------|
| ∼ 🚥 ftd        |        |                  |        | <u> </u> |
| RAVPN-SSL-cert | Global | Manual (CA & ID) |        | ± 🖉 C 🗑  |
|                |        |                  |        |          |

FMC - Trustpoint Enrollment Successful

## 2. Configure RADIUS Server

#### 2.1. Manage FTD on FMC

 $1. \ Navigate \ to \ \ Objects > Object \ \ Management > RADIUS \ Server \ Group > Add \ RADIUS \ Server \ Group \ .$ 

2. Enter the name ISE and add RADIUS Servers by clicking +.

| ISE              |                      |
|------------------|----------------------|
| Description:     |                      |
|                  |                      |
| Group Accounting | g Mode:              |
| Single           | •                    |
| Retry Interval:* | (1-10) Seconds       |
| 10               |                      |
| Realms:          |                      |
|                  | •                    |
| Enable autho     | rize only            |
| Enable interin   | n account update     |
| Interval:*       | (1-120) hours        |
| 24               |                      |
| Enable dynam     | nic authorization    |
| Port:*           | (1024-65535)         |
| 1700             |                      |
| RADIUS Servers ( | (Maximum 16 servers) |
| IP Address/Host  | name                 |
| 10.197.224.173   |                      |
|                  |                      |
|                  |                      |
|                  |                      |
|                  |                      |
|                  |                      |

FMC - Radius Server Configuration

3. Mention the IP address of the ISE Radius server along with the shared secret (Key) which is the same as on the ISE server.

4. Choose either Routing or Specific Interface through which the FTD communicates with the ISE server.

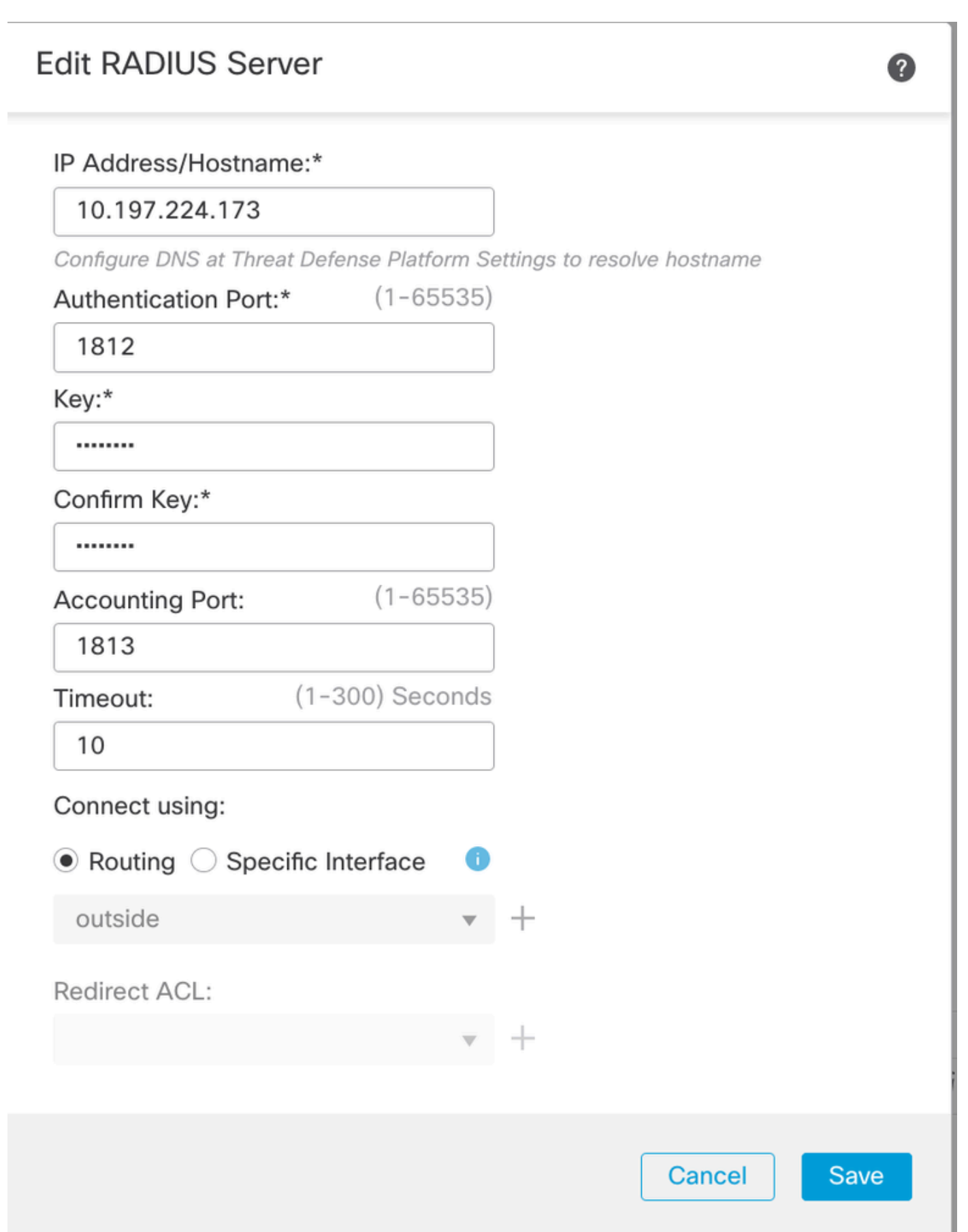

6. Once saved, the Server is added under the RADIUS Server Group as shown in the image.

| RADIUS Server Group                                                                                                    | Add RADIUS Server Group | Q Filter |    |
|----------------------------------------------------------------------------------------------------|-------------------------|----------|----|
| DIUS Server Group objects contain one or more references to RADIUS Servers. These AAA servers are used to authenticate users logging in through Remote Access VPN connections. |                         |          |    |
|                                                                                                    |                         |          |    |
| Name                                                                                                    | Value                   |          |    |
| ISE                                                                                                    | 1 Server                |          | 11 |
|                                                                                                    |                         |          |    |

FMC - RADIUS Server Group

#### 2.2. Manage FTD On ISE

1. Navigate to Network Devices , and click Add.

2. Enter the Name 'Cisco-Radius' of the server and IP Addressof the radius client which is the FTD communicating interface.

- 3. Under Radius Authentication Settings, add the Shared Secret.
- 4. Click Save .

| Network Devices          | Network Device Gr | roups Network Device Pro          | files External RADIUS | Servers RADIUS Se | rver Sequences NAC Managers | External MDM | Location Services |
|--------------------------|-------------------|-----------------------------------|-----------------------|-------------------|-----------------------------|--------------|-------------------|
|                          | Network           | Cisco-Radius                      |                       |                   |                             |              |                   |
| Network Devices          | Netwo             | ork Devices                       |                       |                   |                             |              |                   |
| Default Device           |                   |                                   |                       |                   |                             |              |                   |
| Device Security Settings | Name              | Cisco-Radius                      |                       |                   |                             |              |                   |
|                          | Descri            | iption                            |                       |                   |                             |              |                   |
|                          |                   |                                   |                       |                   |                             |              |                   |
|                          |                   |                                   |                       |                   |                             |              |                   |
|                          | IP                | Address v * IP : 10.197           | .167.5 / 25 🔅         |                   |                             |              |                   |
|                          | Device            | e Profile # Cisco-Padius          | × 0                   |                   |                             |              |                   |
|                          | 2010              |                                   |                       |                   |                             |              |                   |
|                          | Model             | I Name                            | ~                     |                   |                             |              |                   |
|                          | Softw             | are Version                       | ~                     |                   |                             |              |                   |
|                          | Netw              | vork Device Group                 |                       |                   |                             |              |                   |
|                          | Device            | e Type All Device Types           | ~                     | Set To Default    |                             |              |                   |
|                          | IPSEC             | No                                | ~                     | Set To Default    |                             |              |                   |
|                          | Locati            | ion All Locations                 | ~                     | Set To Default    |                             |              |                   |
|                          |                   |                                   |                       |                   |                             |              |                   |
|                          |                   | ✓ RADIUS Authentication           | Settings              |                   |                             |              |                   |
|                          |                   | RADIUS UDP Settings               |                       |                   |                             |              |                   |
|                          |                   | Protocol RADIUS                   |                       |                   |                             |              |                   |
|                          |                   | Shared Secret                     |                       | Show              |                             |              |                   |
|                          |                   | Use Second Shared Secret          | 0                     |                   |                             |              |                   |
|                          |                   | networkDevices.secondSharedSecret |                       | Show              |                             |              |                   |
|                          |                   | CoA Port 170                      | D                     | Set To Default    |                             |              |                   |

ISE - Network Devices

- 5. In order to create users, navigate to Network Access > Identities > Network Access Users, and click Add.
- 6. Create a UsernameandLogin Password as required.

| Overview Identitie        | ${f s}$ Id Groups Ext Id Sources Network Resources Policy Elements Policy Sets Troubleshoot Reports More $arphi$ |
|---------------------------|----------------------------------------------------------------------------------------------------|
| Endpoints                 | Network Access Users List > ikev2-user                                                                           |
| Network Access Users      |                                                                                                    |
| Identity Source Sequences | ✓ Network Access User                                                                                            |
|                           | * Username ikev2-user                                                                                            |
|                           | Status Zenabled ~                                                                                                |
|                           | Email                                                                                                    |
|                           | ✓ Passwords                                                                                                    |
|                           | Password Type: Internal Users V                                                                                  |
|                           | Password Re-Enter Password                                                                                       |
|                           | * Login Password Generate Password ①                                                                             |
|                           | Enable Password ()                                                                                               |
|                           |                                                                                                    |

ISE - Users

 $\label{eq:policy} 7. \ In \ order \ to \ setup \ basic \ policy, \ navigate \ to \ {\tt Policy} \ {\tt Policy} \ {\tt Sets} \ > \ {\tt Default} \ > \ {\tt Authentication} \ {\tt Policy} \ > \ {\tt Default} \ > \ {\tt Default}, \ choose \ {\tt All\_User\_ID\_Stores}.$ 

8. Navigate to  $Policy > Policy Sets > Default > Authorization Policy > Basic_Authenticated_Access, and choose PermitAccessas shown in the image.$ 

|       | 0      | Default                        |   |                                      |                |    | All_User_ID_Stores | ∞ ∨ | 4 | 錼 |
|-------|--------|--------------------------------|---|--------------------------------------|----------------|----|--------------------|-----|---|---|
| ISE - | Auther | ntication Policy               |   |                                      |                |    |                    |     |   |   |
|       | 0      | Basic_Authenticated_Acces<br>s | - | Network_Access_Authentication_Passed | PermitAccess × | ~+ | Select from list   | ~+  | 4 | ŝ |

ISE - Authorization Policy

### 3. Create an Address Pool for VPN Users on FMC

 $1. \ Navigate \ to \ \ {\rm Objects} > {\rm Objects} > {\rm Objects} > {\rm Add \ IPv4 \ Pools.}$ 

2. Enter the name RAVPN-Pool and Address Range, mask is optional.

3. Click Save.

## Edit IPv4 Pool

|--|

RAVPN-Pool

IPv4 Address Range\*

10.1.1.0-10.1.1.255

Format: ipaddr-ipaddr e.g., 10.72.1.1-10.72.1.150

#### Mask

255.255.255.0

Description

| Allow Overrides                                                                                                    |             |
|----------------------------------------------------------------------------------------------------|-------------|
| Configure device overrides in the address pool object to<br>avoid IP address conflicts in case of object is shared across<br>multiple devices |             |
| <ul> <li>Override (0)</li> </ul>                                                                                                    |             |
|                                                                                                    | Cancel Save |

FMC - Address Pool

### 4. Upload AnyConnect Images

 $1. \ Navigate \ to \ \ Objects > Object \ \ Management > VPN > AnyConnect \ File > Add \ \ AnyConnect \ File.$ 

2. Enter the name anyconnect-win-4.10.07073-webdeploy and click Browse in order to choose the **Anyconnect** file from the disk, click Save as shown in the image.

0

# Edit AnyConnect File

## Name:\*

anyconnect-win-4.10.07073-webdeploy

| anyconnect-win-4.10.07073-webdeploy | Browse | ]    |
|-------------------------------------|--------|------|
| File Type:*                         |        |      |
| AnyConnect Client Image             |        |      |
| Description:                        |        |      |
|                                     |        |      |
|                                     |        |      |
|                                     |        |      |
|                                     | Cancel | Save |

FMC - Anyconnect Client Image

### 5. Create XML Profile

#### 5.1. On Profile Editor

- 1. Download the Profile Editor from software.cisco.com and open it.
- 2. Navigate to Server List > Add...
- 3. Enter the Display Name RAVPN-IKEV2 and FQDN along with the User Group (alias name).
- 4. Choose the Primary protocol as IPsec, click Ok as shown in the image.

| Server | List Entry                            |        |        |                     |                                       |                   |                    |     |                  | $\times$ |
|--------|---------------------------------------|--------|--------|---------------------|---------------------------------------|-------------------|--------------------|-----|------------------|----------|
| Server | Load Balancing Servers                | SCEP N | Mobile | Certificate Pinning |                                       |                   |                    |     |                  |          |
| Pri    | mary Server<br>isplay Name (required) | RAVPN- | IKEV2  |                     | Connection Inform<br>Primary Protocol | matio<br>I [      | IPsec              | ~   |                  |          |
| F      | QDN or IP Address<br>ftd.cisco.com    |        | /      | User Group          | ASA gatewa                            | <b>ay</b><br>d Du | uring IKE Negotiat | ion | EAP-AnyConnect 🗸 | ]        |
| G      | iroup URL                             |        |        |                     | IKE Identity                          | (IOS              | S gateway only)    |     |                  |          |
| ſ      | ftd.cisco.com/RAVPN-IKEV              | 2      |        |                     |                                       |                   |                    |     |                  | ]        |

Profile Editor - Server List

5. Server List is added. Save it as ClientProfile.xml .

| AnyConnect Profile Editor - | VPN                          |                    |                       |                       |      |               | -   |             | $\times$ |
|-----------------------------|------------------------------|--------------------|-----------------------|-----------------------|------|---------------|-----|-------------|----------|
| File Help                   |                              |                    |                       |                       |      |               |     |             |          |
| VPN<br>                     | Server List<br>Profile: C:\U | sers\Amrutha\I     | Documents\Cli         | entProfile.xml        |      |               |     |             |          |
| Backup Servers              |                              |                    |                       |                       |      |               |     |             |          |
| Certificate Pinning         | Hostname                     | Host Address       | User Group            | Backup Server List    | SCEP | Mobile Settin | ngs | Certificate | Pins     |
| Certificate Enrollment      | RAVPN-IKEV2                  | ftd.cisco.com      | RAVPN-IKEV2           | Inherited             |      |               |     |             |          |
| Mobile Policy               |                              |                    |                       |                       |      |               |     |             |          |
| Server List                 |                              |                    |                       |                       |      |               |     |             |          |
|                             |                              |                    |                       |                       |      |               |     |             |          |
|                             |                              |                    |                       |                       |      |               |     |             |          |
|                             | Note: it is highly           | recommended that a | t least one server be | defined in a profile. |      | Add           | [   | Delete      |          |
|                             |                              |                    |                       |                       |      | Edit          | C   | Details     |          |
|                             |                              |                    |                       |                       |      |               |     |             |          |

Profile Editor - ClientProfile.xml

#### **5.2. On FMC**

- 1. Navigate to Objects > Object Management > VPN > AnyConnect File > Add AnyConnect File.
- 2. Enter a Name ClientProfile and click Browse in order to choose ClientProfile.xml file from disk.
- 3. Click Save .

| Edit AnyConnect File                                                                                  | ?           |
|----------------------------------------------------------------------------------------------------|-------------|
| Name:*  [ClientProfile File Name:* ClientProfile.xml File Type:* AnyConnect VPN Profile  Description: | Browse.     |
|                                                                                                    | Cancel Save |

FMC - Anyconnect VPN Profile

### 6. Configure Remote Access

1. Navigate to Devices > VPN > Remote Accessand click + in order to add a Connection Profile as shown in the image.

| RAVPN-IKEV2                                   |                                                                 |                   | Save Cancel                                           |
|-----------------------------------------------|-----------------------------------------------------------------|-------------------|-------------------------------------------------------|
| Connection Profile Access Interfaces Advanced |                                                                 | Local Realm: None | Policy Assignments (1)<br>Dynamic Access Policy: None |
|                                               |                                                                 |                   | +                                                     |
| Name                                          | ААА                                                             | Group Policy      |                                                       |
| DefaultWEBVPNGroup                            | Authentication: None<br>Authorization: None<br>Accounting: None | DftGrpPolicy      | /1                                                    |

FMC - Remote Access Connection Profile

2. Enter the connection profile name RAVPN-IKEV2 and create a group policy by clicking +in Group Policyas shown in the image.

| Add Connection Profile                                                                           | 9                                                                                                    | 0      |
|--------------------------------------------------------------------------------------------------|----------------------------------------------------------------------------------------------------|--------|
| Connection Profile:*                                                                             | RAVPN-IKEV2                                                                                                    |        |
| Group Policy:*                                                                                   | ▼ +                                                                                                    |        |
| Client Address Assignment                                                                        | AAA Aliases                                                                                                    |        |
| IP Address for the remote clie<br>Servers. Configure the ' <i>Client</i><br>assignment criteria. | ents can be assigned from local IP Address pools/DHCP Servers/AAA<br>Address Assignment Policy' in the Advanced tab to define the | `<br>_ |
| Name                                                                                             | IP Address Range                                                                                                    | T      |
|                                                                                                  |                                                                                                    |        |
|                                                                                                  |                                                                                                    |        |
| DHCP Servers:                                                                                    |                                                                                                    | +      |
| Name                                                                                             | DHCP Server IP Address                                                                                                    |        |
|                                                                                                  |                                                                                                    |        |
|                                                                                                  | Cancel Sav                                                                                                    | e      |

FMC - Group Policy

3. Enter the name RAVPN-group-policy , choose the VPN Protocols SSL and IPsec-IKEv2 as shown in the image.

## Edit Group Policy

| Name:*             |                                                                                                    |
|--------------------|----------------------------------------------------------------------------------------------------|
| RAVPN-group-policy |                                                                                                    |
| Description:       |                                                                                                    |
|                    |                                                                                                    |
|                    |                                                                                                    |
| General AnyCon     | nect Advanced                                                                                                    |
| VPN Protocols      | VPN Tunnel Protocol:                                                                                                    |
| IP Address Pools   | Specify the VPN tunnel types that user can use. At least one tunneling mode<br>must be configured for users to connect over a VPN tunnel. |
| Banner             | SSL SSL                                                                                                    |
| DNS/WINS           | V IPsec-IKEv2                                                                                                    |
| Split Tunneling    |                                                                                                    |
|                    |                                                                                                    |
|                    |                                                                                                    |
|                    |                                                                                                    |
|                    |                                                                                                    |
|                    |                                                                                                    |
|                    |                                                                                                    |
|                    |                                                                                                    |
|                    |                                                                                                    |
|                    |                                                                                                    |
|                    | Cancel                                                                                                    |

?

FMC - VPN Protocols

 $\label{eq:connect} \mbox{-} \mbox{Profile , choose the XML profile ClientProfile from the dropdown, and click Saveas shown in the image.}$ 

| Edit Group Policy                                                                                           |                                                                                                    | ?   |
|----------------------------------------------------------------------------------------------------|----------------------------------------------------------------------------------------------------|-----|
| Name:*<br>RAVPN-group-policy<br>Description:<br>General AnyCon                                              | nect Advanced                                                                                                    |     |
| Profile<br>Management Profile<br>Client Modules<br>SSL Settings<br>Connection Settings<br>Custom Attributes | AnyConnect profiles contains settings for the VPN client functionality and optional features. Firewall Threat Defense deploys the profiles during AnyConnect client connection.          Client Profile:           Client Profile           Standalone profile editor can be used to create a new or modify existing AnyConnect profile. You can download the profile editor from Cisco Software Download Center. |     |
|                                                                                                    | Cancel                                                                                                    | ave |

FMC - Anyconnect Profile

5. Add the Address Pool RAVPN-Pool by clicking + as shown in the image.

| Edit Connection Profile                                                                  |                                                                                                    | 0 |
|------------------------------------------------------------------------------------------|----------------------------------------------------------------------------------------------------|---|
| Connection Profile:*                                                                     | RAVPN-IKEV2                                                                                                    |   |
| Group Policy:*                                                                           | RAVPN-group-policy +                                                                                                    |   |
| Client Address Assignment                                                                | AAA Aliases                                                                                                    |   |
| IP Address for the remote clie<br>Servers. Configure the 'Client<br>assignment criteria. | ents can be assigned from local IP Address pools/DHCP Servers/AAA<br>Address Assignment Policy' in the Advanced tab to define the | - |
| Address Pools:                                                                           |                                                                                                    | + |
| Name                                                                                     | IP Address Range                                                                                                    |   |
| RAVPN-Pool                                                                               | 10.1.1.0-10.1.1.255                                                                                                    |   |
|                                                                                          |                                                                                                    | 1 |
| DHCP Servers:                                                                            |                                                                                                    | + |
| Name                                                                                     | DHCP Server IP Address                                                                                                    |   |
|                                                                                          |                                                                                                    |   |
|                                                                                          |                                                                                                    | - |
|                                                                                          | Cancel                                                                                                    | е |

FMC - Client Address Assignment

6. Navigate to AAA > Authentication Method, and choose AAA Only.

7. Choose Authentication Server as ISE (RADIUS).

| Edit Connection Profile                                                                                                    | 0  |
|----------------------------------------------------------------------------------------------------|----|
| Connection Profile:* RAVPN-IKEV2<br>Group Policy:* RAVPN-group-policy<br>Edit Group Policy<br>Client Address Assignment AAA Aliases |    |
| Authentication                                                                                                    |    |
| Authentication Method: AAA Only  Authentication Server: ISE (RADIUS)                                                                |    |
| Fallback to LOCAL Authentication     Use secondary authentication                                                                   |    |
| Authorization                                                                                                    |    |
| Authorization Server: Use same authentication server 🔻                                                                              |    |
| Allow connection only if user exists in authorization database                                                                      |    |
| Accounting                                                                                                    |    |
| Accounting Server:                                                                                                    |    |
| ► Advanced Settings                                                                                                    |    |
|                                                                                                    |    |
| Cancel                                                                                                    | /e |

FMC - AAA Authentication

8. Navigate to Aliases, enter an Alias Name RAVPN-IKEV2, which is used as a user group in ClientProfile.xml .

9. Click Save.

| Edit Connection Profile   |                      |  |
|---------------------------|----------------------|--|
| Connection Profile:*      | RAVPN-IKEV2          |  |
| Group Policy:*            | RAVPN-group-policy + |  |
| Client Address Assignment | AAA Aliases          |  |

#### Alias Names:

Incoming users can choose an alias name upon first login. Aliases from all connections configured on this device can be turned on or off for display.

| Name        | Status  |    |
|-------------|---------|----|
| RAVPN-IKEV2 | Enabled | /1 |

#### URL Alias:

Configure the list of URL alias which your endpoints can select on web access. If users choose the following URLs, system will automatically log them in via this connection profile.

| URL | Status |        |      |
|-----|--------|--------|------|
|     |        |        |      |
|     |        | Cancel | Save |

FMC - Aliases

10. Navigate to Access Interfaces, and choose the interface where RAVPN IKEv2 must be enabled.

11. Choose the identity certificate for both SSL and IKEv2.

12. Click Save.

| Connection Profile | Access Interfaces | Advanced |  |
|--------------------|-------------------|----------|--|
|--------------------|-------------------|----------|--|

| Interfaces of the targeted device which belong to below specified interface groups will support incoming Remote Access VPN connections           |                                                                                       |                                                                                     | +    |     |             |    |
|----------------------------------------------------------------------------------------------------|---------------------------------------------------------------------------------------|-------------------------------------------------------------------------------------|------|-----|-------------|----|
| Name                                                                                                    |                                                                                       | Interface Trustpoint                                                                | DTLS | SSL | IPsec-IKEv2 |    |
| outside                                                                                                    |                                                                                       |                                                                                     | •    | •   | •           | /1 |
| Access Settings                                                                                                    |                                                                                       |                                                                                     |      |     |             |    |
| Allow Users to select connection                                                                                                    | on profile while log                                                                  | ging in                                                                             |      |     |             |    |
| SSL Settings                                                                                                    |                                                                                       |                                                                                     |      |     |             |    |
| Web Access Port Number:*                                                                                                    | 443                                                                                   |                                                                                     |      |     |             |    |
| DTLS Port Number:*                                                                                                    | 443                                                                                   |                                                                                     |      |     |             |    |
| SSL Global Identity Certificate:                                                                                                    | RAVPN-SSL-ce                                                                          | rt • +                                                                              |      |     |             |    |
| Note: Ensure the port used in VPN cor                                                                                                    | anguration is not use                                                                 | d in other services                                                                 |      |     |             |    |
| IPsec-IKEv2 Settings                                                                                                    |                                                                                       |                                                                                     |      |     |             |    |
| IKEv2 Identity Certificate:                                                                                                    | KEv2 Identity Certificate:                                                            |                                                                                     |      |     |             |    |
| Access Control for VPN Traffic                                                                                                    |                                                                                       |                                                                                     |      |     |             |    |
| Bypass Access Control policy f<br>Decrypted traffic is subjected to A<br>bypasses the inspection, but VPN<br>AAA server are still applied to VPI | or decrypted traffic<br>iccess Control Policy<br>Filter ACL and authory<br>V traffic. | : (sysopt permit-vpn)<br>/ by default. This option<br>orization ACL downloaded from |      |     |             |    |

FMC - Access Interfaces

#### 13. Navigate to Advanced .

### 14. Add the Anyconnect Client images by clicking +.

| RAVPN-IKEV2                   |                                                                                                 |                                                                                                    | Save Cancel                             |
|-------------------------------|-------------------------------------------------------------------------------------------------|----------------------------------------------------------------------------------------------------|-----------------------------------------|
|                               |                                                                                                 |                                                                                                    | Policy Assignments.(1)                  |
|                               |                                                                                                 | Local                                                                                                    | Realm: None Dynamic Access Policy: None |
| Connection Profile Access Int | rfaces Advanced                                                                                 |                                                                                                    |                                         |
| AnyConnect Client Images      | AnyConnect Client Images                                                                        |                                                                                                    |                                         |
| Address Assignment Policy     | The VPN gateway can automatically download the latest AnyConnect package to the client device v | then the VPN connection is initiated. Minimize connection setup time by choosing the appropriate OS for the | e selected package.                     |
| Certificate Maps              | Download AnyConnect Client packages from Cisco Software Download Center.                        |                                                                                                    | Char De antre betterne de               |
| Group Policies                |                                                                                                 |                                                                                                    | Show re-order buttons +                 |
| LDAP Attribute Mapping        | AnyConnect File Object Name                                                                     | AnyConnect Client Package Name                                                                              | Operating System                        |
| Load Balancing                | anyconnect-win-4.10.07073-webdeploy-k9.pkg                                                      | anyconnect-win-4.10.07073-webdeploy-k9.pkg                                                                  | Windows 👻                               |
| ✓ IPsec                       |                                                                                                 |                                                                                                    |                                         |
| Crypto Maps                   |                                                                                                 |                                                                                                    |                                         |
| IKE Policy                    |                                                                                                 |                                                                                                    |                                         |
| IPsec/IKEvz Parameters        | AnvConnect External Browser Package                                                             |                                                                                                    |                                         |
|                               | A package that enables SAML based authentication using external web browser instead of the brow | rser that is embedded in the AnyConnect Client. Enable the external browser option in one or more Connec    | tion Profiles to deploy this package.   |
|                               | Download AnyConnect External Browser Package from Cisco Software Download Center.               |                                                                                                    |                                         |
|                               | Package File: Default-External-Browser-Package +                                                |                                                                                                    |                                         |
|                               |                                                                                                 |                                                                                                    |                                         |
|                               |                                                                                                 |                                                                                                    |                                         |
|                               |                                                                                                 |                                                                                                    |                                         |

FMC - Anyconnect Client Package

#### 15. UnderIPsec, add theCrypto Maps as shown in the image.

| RAVPN-IKEV2                    |                                                                                                 |                                                                                 |                   | Save Carcel                 |
|--------------------------------|-------------------------------------------------------------------------------------------------|---------------------------------------------------------------------------------|-------------------|-----------------------------|
|                                |                                                                                                 |                                                                                 |                   |                             |
|                                |                                                                                                 |                                                                                 |                   | Policy Assignments.(1)      |
|                                |                                                                                                 |                                                                                 | Local Realm: None | Dynamic Access Policy: None |
| Connection Profile Access Inte | faces Advanced                                                                                  |                                                                                 |                   |                             |
| AnyConnect Client Images       | Crypto Maps                                                                                     |                                                                                 |                   |                             |
| Address Assignment Policy      | Crypto Maps are auto generated for the interfaces on which IPsec-IKEv2 protocol is enabled.     |                                                                                 |                   |                             |
| Certificate Maps               | Following are the list of the interface group on which IPsec-IKEv2 protocol is enabled. You can | add/remove interface group to this VPN configuration in 'Access Interface' tab. |                   |                             |
| Group Policies                 | Interface Group                                                                                 | IKEv2 IPsec Proposals                                                           | RRI               |                             |
| LDAP Attribute Mapping         | outside                                                                                         | AES-OCM                                                                         | true              | /                           |
| Load Balancing                 |                                                                                                 |                                                                                 |                   |                             |
| ✓ IPsec                        |                                                                                                 |                                                                                 |                   |                             |
| Crypto Maps                    |                                                                                                 |                                                                                 |                   |                             |
| IKE Policy                     |                                                                                                 |                                                                                 |                   |                             |
| IPsec/IKEv2 Parameters         |                                                                                                 |                                                                                 |                   |                             |
|                                |                                                                                                 |                                                                                 |                   |                             |

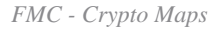

16. Under IPsec, add the IKE Policy by clicking +.

| RAVPN-IKEV2                                                               |                                                       |                                                         |                                                  |                             |                        | Save Cancel                                           |
|---------------------------------------------------------------------------|-------------------------------------------------------|---------------------------------------------------------|--------------------------------------------------|-----------------------------|------------------------|-------------------------------------------------------|
| Connection Profile Access Inte                                            | erfaces Advanced                                      |                                                         |                                                  | Loc                         | al Realm: None         | Policy Assignments (1)<br>Dynamic Access Policy: None |
| AnyConnect Client Images<br>Address Assignment Policy<br>Certificate Maps | IKE Policy<br>This list specifies all of the IKEv2 po | Nicy objects applicable for this VPN policy when AnyCon | nect endpoints connect via IPsec-IKEv2 protocol. |                             |                        | +                                                     |
| LDAD Attribute Managing                                                   | Name                                                  | Integrity                                               | Encryption                                       | PRF Hash                    | DH Group               |                                                       |
| Load Balancing                                                            | AES-SHA-SHA-LATEST                                    | SHA, SHA256, SHA384, SHA512                             | AES, AES-192, AES-256                            | SHA, SHA256, SHA384, SHA512 | 14, 15, 16, 19, 20, 21 | Ĩ                                                     |
| ✓ IPsec<br>Crypto Maps                                                    |                                                       |                                                         |                                                  |                             |                        |                                                       |
| IKE Policy                                                                |                                                       |                                                         |                                                  |                             |                        |                                                       |
| IPsec/IKEv2 Parameters                                                    |                                                       |                                                         |                                                  |                             |                        |                                                       |

FMC - IKE Policy

#### 17. Under $\ensuremath{\operatorname{IPsec}}$ , add the $\ensuremath{\operatorname{IPsec}}/\ensuremath{\operatorname{IKEv2}}$ Parameters .

| Connection Profile Access Inte                        | erfaces Advanced                                  |                                             |                |                   |
|-------------------------------------------------------|---------------------------------------------------|---------------------------------------------|----------------|-------------------|
| AnyConnect Client Images<br>Address Assignment Policy | IKEv2 Session Settings                            |                                             |                |                   |
| Certificate Maps                                      | Identity Sent to Peers:                           | Auto 🔻                                      |                |                   |
| Group Policies                                        | Enable Notification on Tunnel Disconnect          |                                             |                |                   |
| LDAP Attribute Mapping                                | Do not allow device reboot until all session      | ons are terminated                          |                |                   |
| Load Balancing                                        | IKEv2 Security Association (SA) Set               | ttings                                      |                |                   |
| ∨ IPsec                                               | Cookie Challenge:                                 | Custom •                                    |                |                   |
| Crypto Maps                                           | Threshold to Challenge Incoming Cookies:          | 50                                          | )<br>oz        |                   |
| IKE Policy                                            | The should to challenge incoming cookies.         | 50                                          | 70             |                   |
| IPsec/IKEv2 Parameters                                | Number of SAs Allowed in Negotiation:             | 100                                         | %              |                   |
|                                                       | Maximum number of SAs Allowed:                    | Device maximum                              |                |                   |
|                                                       | IPsec Settings                                    |                                             |                |                   |
|                                                       | Enable Fragmentation Before Encryption            |                                             |                |                   |
|                                                       | Path Maximum Transmission Unit Aging              |                                             |                |                   |
|                                                       | Value Reset Interval:                             |                                             | Minutes        | (Range 10 - 30)   |
|                                                       | NAT Transparency Settings                         |                                             |                |                   |
|                                                       | Enable IPsec over NAT-T                           |                                             |                |                   |
|                                                       | Note: NAT-Traversal will use port 4500. Ensure to | hat this port number is not used in other s | services, e.g. | NAT Policy.       |
|                                                       | NAT Keepalive Interval:                           | 20                                          | Seconds        | (Range 10 - 3600) |
|                                                       |                                                   |                                             |                |                   |

FMC - IPsec/IKEv2 Parameters

### 18. Under Connection Profile, new profile RAVPN-IKEV2 is created.

### 19. ClickSaveas shown in the image.

| RAVPN-IKEV2                                   |                                                                                 |                    | You have unsaved change Save | Cancel       |
|-----------------------------------------------|---------------------------------------------------------------------------------|--------------------|------------------------------|--------------|
|                                               |                                                                                 |                    | Policy Ass                   | gnments.(1)  |
| Connection Profile Access Interfaces Advanced |                                                                                 | Local I            | Realm: None Dynamic Access   | Policy: None |
|                                               |                                                                                 |                    |                              | +            |
| Name                                          | AAA                                                                             | Group Policy       |                              |              |
| DefaultWEBVPNGroup                            | Authentication: None<br>Authorization: None<br>Accounting: None                 | DftrGrpPolicy      |                              | /1           |
| RAVPN-IKEV2                                   | Authentication: ISE (RADIUS)<br>Authorization: ISE (RADIUS)<br>Accounting: None | RAVPN-group-policy |                              | 11           |

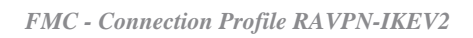

#### 20. Deploy the configuration.

|     | Deploy Q 💕 🌣 🕜 admin 🔻 🖞 SEC |
|-----|------------------------------|
| ۹   | Advanced Deploy Deploy All   |
| ftd | Ready for Deployment         |
|     |                              |

FMC - FTD Deployment

### 7. Anyconnect Profile Configuration

Profile on PC, saved under C:\ProgramData\Cisco\Cisco Anyconnect Secure Mobility Client\Profile .

<#root>

```
<?xml version="1.0" encoding="UTF-8"?>
<AnyConnectProfile xmlns="http://schemas[dot]xmlsoap<dot>org/encoding/" xmlns:xsi="http://www[dot]w3<do</pre>
   <ClientInitialization>
      <UseStartBeforeLogon UserControllable="true">false</UseStartBeforeLogon>
      <AutomaticCertSelection UserControllable="true">false
      </AutomaticCertSelection>
      <ShowPreConnectMessage>false</ShowPreConnectMessage>
      <CertificateStore>All</CertificateStore>
      <CertificateStoreOverride>false</CertificateStoreOverride>
      <ProxySettings>Native</ProxySettings>
      <AllowLocalProxyConnections>true</AllowLocalProxyConnections>
      <AuthenticationTimeout>12</AuthenticationTimeout>
      <AutoConnectOnStart UserControllable="true">false</AutoConnectOnStart>
      <MinimizeOnConnect UserControllable="true">true</MinimizeOnConnect>
      <LocalLanAccess UserControllable="true">false</LocalLanAccess>
      <ClearSmartcardPin UserControllable="true">true</ClearSmartcardPin>
      <AutoReconnect UserControllable="false">true
         <AutoReconnectBehavior UserControllable="false">DisconnectOnSuspend
           </AutoReconnectBehavior>
      </AutoReconnect>
      <AutoUpdate UserControllable="false">true</AutoUpdate>
      <RSASecurIDIntegration UserControllable="true">Automatic
      </RSASecurIDIntegration>
      <WindowsLogonEnforcement>SingleLocalLogon</WindowsLogonEnforcement>
      <WindowsVPNEstablishment>LocalUsersOnly</WindowsVPNEstablishment>
      <AutomaticVPNPolicy>false</AutomaticVPNPolicy>
      <PPPExclusion UserControllable="false">Disable
         <PPPExclusionServerIP UserControllable="false"></PPPExclusionServerIP>
      </PPPExclusion>
     <EnableScripting UserControllable="false">false</EnableScripting>
      <EnableAutomaticServerSelection UserControllable="false">false
         <AutoServerSelectionImprovement>20</AutoServerSelectionImprovement>
         <AutoServerSelectionSuspendTime>4</AutoServerSelectionSuspendTime>
      </EnableAutomaticServerSelection>
      <RetainVpnOnLogoff>false
      </RetainVpnOnLogoff>
```

</ClientInitialization> <ServerList> <HostEntry>

> <HostName>RAVPN-IKEV2</HostName> <HostAddress>ftd.cisco.com</HostAddress> <UserGroup>RAVPN-IKEV2</UserGroup> <PrimaryProtocol>IPsec</PrimaryProtocol>

</HostEntry> </ServerList> </AnyConnectProfile>

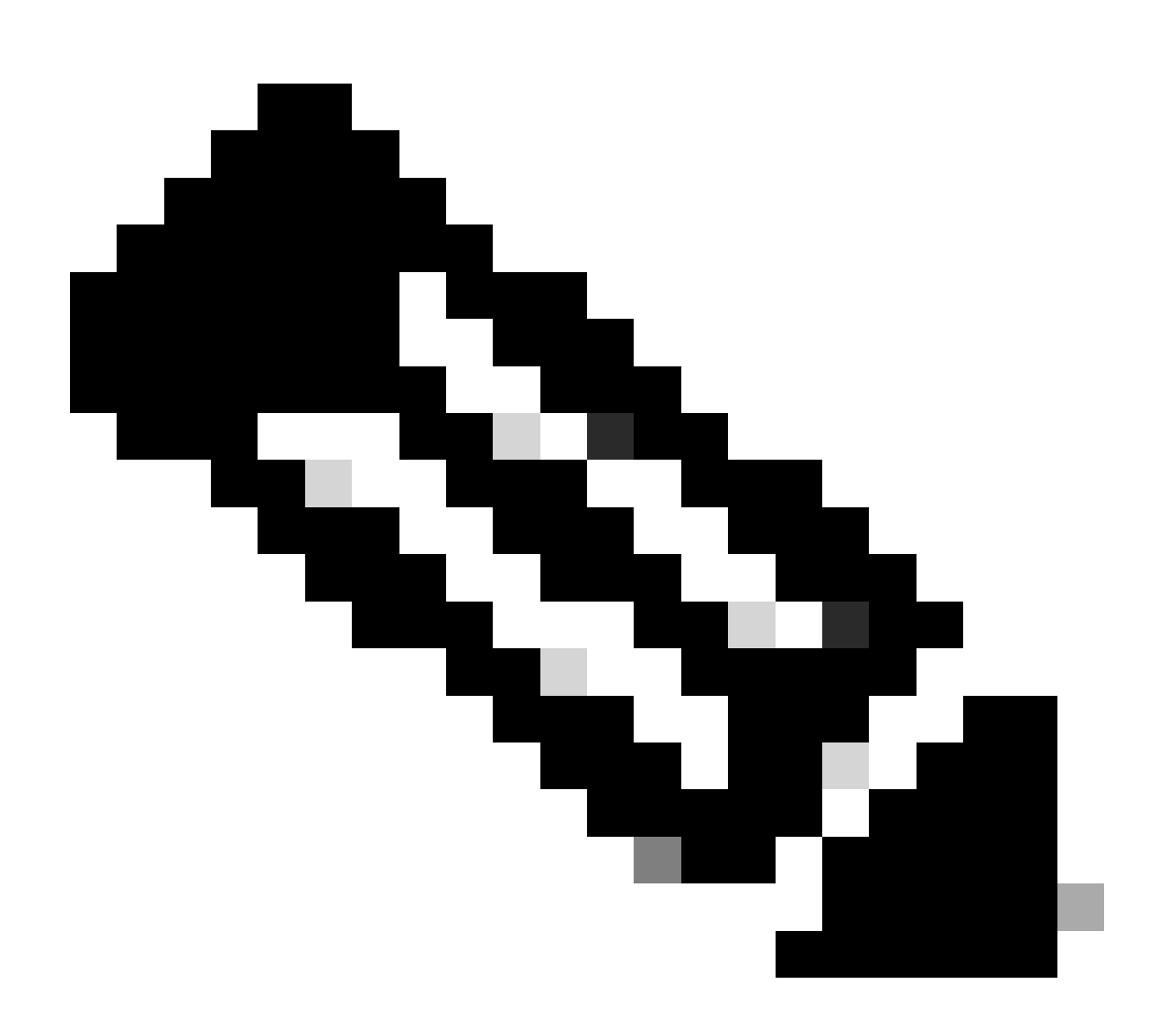

**Note**: It is recommended to disable the SSL client as tunneling protocol under the group policy once the client profile is downloaded to the PC of all the users. This ensures that users can connect exclusively using the IKEv2/IPsec tunneling protocol.

## Verify

You can use this section in order to confirm that your configuration works properly.

1. For the first connection, use the FQDN/IP in order to establish an SSL connection from the PC of the user through Anyconnect.

2. If the SSL protocol is disabled and the previous step cannot be performed, ensure that the client profile ClientProfile.xml is present on the PC under the path C:\ProgramData\Cisco\Cisco Anyconnect Secure Mobility Client\Profile .

3. Enter the username and password for authentication once prompted.

4. After successful authentication, the client profile is downloaded on the PC of the user.

5. Disconnect from Anyconnect.

6. Once the Profile is downloaded, use the drop-down in order to choose the hostname mentioned in the client profile **RAVPN-IKEV2** in order to connect to Anyconnect using IKEv2/IPsec.

7. Click Connect.

| 🚳 Cisco AnyC | onnect Secure Mobility Client            |   | _ |         | × |
|--------------|------------------------------------------|---|---|---------|---|
|              | VPN:<br>Ready to connect.<br>RAVPN-IKEV2 | ~ |   | Connect |   |

Anyconnect dropdown

8. Enter the username and password for authentication that was created on the ISE server.

|      | S Cisco AnyConnect   RAVPN-IKEV2 |                                     |              |                     |     |         |   |  |  |  |
|------|----------------------------------|-------------------------------------|--------------|---------------------|-----|---------|---|--|--|--|
| S Ci | sco AnyCo                        | onnect Secure                       | e Mobility C | <b>OK</b><br>Client | Car | ncel    | × |  |  |  |
|      |                                  | VPN:<br>Contacting RA<br>RAVPN-IKEV | AVPN-IKEV2.  |                     |     | Connect |   |  |  |  |

Anyconnect Connection

9. Verify the Profile and Protocol (IKEv2/IPsec) used once connected.

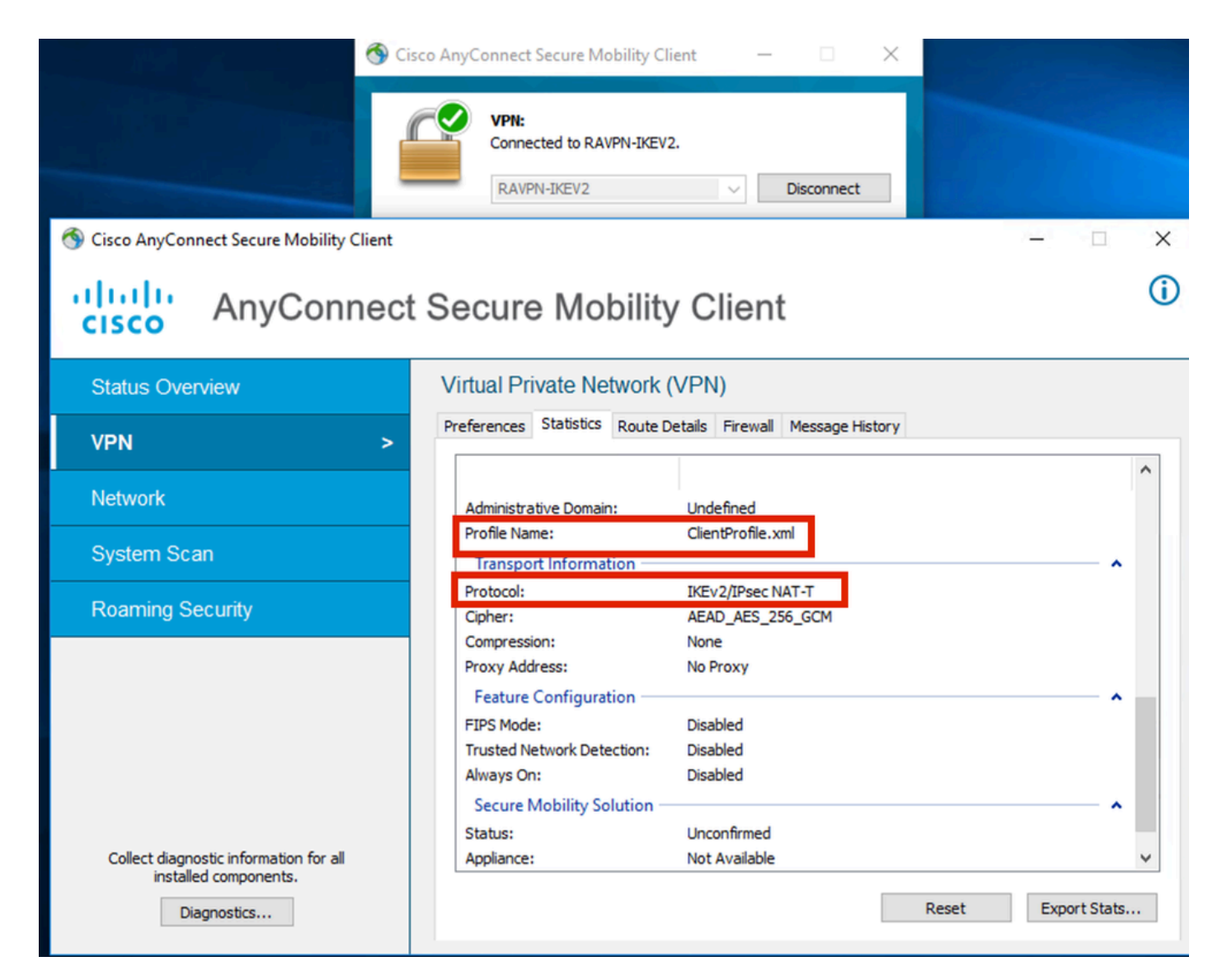

Anyconnect Connected

#### FTD CLI Outputs:

#### <#root>

#### firepower# show vpn-sessiondb detail anyconnect

Session Type: AnyConnect

Username : ikev2-user Index : 9 Public IP : 10.106.55.22 Assigned IP : 10.1.1.1 : IKEv2 IPsecOverNatT AnyConnect-Parent Protocol : AnyConnect Premium License Encryption : IKEv2: (1)AES256 IPsecOverNatT: (1)AES-GCM-256 AnyConnect-Parent: (1)none : IKEv2: (1)SHA512 IPsecOverNatT: (1)none AnyConnect-Parent: (1)none Hashing Bytes Tx : 450 Bytes Rx : 656 Pkts Tx : 6 Pkts Rx : 8 Pkts Tx Drop : 0 Pkts Rx Drop : 0 Group Policy : RAVPN-group-policy Tunnel Group : RAVPN-IKEV2 Login Time : 07:14:08 UTC Thu Jan 4 2024 : 0h:00m:08s Duration Inactivity : 0h:00m:00s VLAN Mapping : N/A VLAN : none Audt Sess ID : 0ac5e205000090006596618c

Tunnel Zone : 0 Security Grp : none IKEv2 Tunnels: 1 IPsecOverNatT Tunnels: 1 AnyConnect-Parent Tunnels: 1 AnyConnect-Parent: Tunnel ID : 9.1 Public IP : 10.106.55.22 Encryption. : none. Hashing : none Auth Mode : userPassword Idle Time out: 30 Minutes Idle TO Left : 29 Minutes Client OS : win Client OS Ver: 10.0.15063 Client Type : AnyConnect Client Ver : 4.10.07073 IKEv2: Tunnel ID : 9.2 UDP Src Port : 65220 UDP Dst Port : 4500 Rem Auth Mode: userPassword Loc Auth Mode: rsaCertificate Encryption : AES256 Hashing : SHA512 Rekey Left(T): 86391 Seconds Rekey Int (T): 86400 Seconds PRF : SHA512 D/H Group : 19 Filter Name : Client OS : Windows Client Туре : AnyConnect IPsecOverNatT: Tunnel ID : 9.3 Local Addr : 0.0.0.0/0.0.0/0/0 Remote Addr : 10.1.1.1/255.255.255.255/0/0 Encryption : AES-GCM-256 Hashing : none Encapsulation: Tunnel Rekey Int (T): 28800 Seconds Rekey Left(T) : 28791 Seconds Idle Time Out: 30 Minutes Idle TO Left : 29 Minutes : 656 Bytes Tx : 450 Bytes Rx Pkts Tx Pkts Rx : 6 : 8

firepower# show crypto ikev2 sa

IKEv2 SAs:

Session-id:6, Status:UP-ACTIVE, IKE count:1, CHILD count:1

 Tunnel-id Local
 Remote
 fvrf/ivrf

 16530741
 10.197.167.5/4500
 10.106.55.22/65220
 fvrf/ivrf

 Encr: AES-CBC, keysize: 256, Hash: SHA512, DH Grp:19, Auth sign: RSA, Auth verify: EAP
 Life/Active Time: 86400/17 sec
 Child sa: local selector 0.0.0.0/0 - 255.255.255/65535
 remote selector 10.1.1.1/0 - 10.1.1.1/65535

 ESP spi in/out: 0x6f7efd61/0xded2cbc8
 SP spi in/out: 0x6f7efd61/0xded2cbc8
 SP spi in/out: 0x6f7efd61/0xded2cbc8

interface: Outside Crypto map tag: CSM\_Outside\_map\_dynamic, seq num: 30000, local addr: 10.197.167.5 Protected vrf: local ident (addr/mask/prot/port): (0.0.0.0/0.0.0.0/0/0) remote ident (addr/mask/prot/port): (10.1.1.1/255.255.255.255/0/0) current\_peer: 10.106.55.22, username: ikev2-user dynamic allocated peer ip: 10.1.1.1 dynamic allocated peer ip(ipv6): 0.0.0.0 #pkts encaps: 6, #pkts encrypt: 6, #pkts digest: 6 #pkts decaps: 8, #pkts decrypt: 8, #pkts verify: 8 #pkts compressed: 0, #pkts decompressed: 0 #pkts not compressed: 0, #pkts comp failed: 0, #pkts decomp failed: 0 #pre-frag successes: 0, #pre-frag failures: 0, #fragments created: 0 #PMTUs sent: 0, #PMTUs rcvd: 0, #decapsulated frgs needing reassembly: 0 #TFC rcvd: 0, #TFC sent: 0 #Valid ICMP Errors rcvd: 0, #Invalid ICMP Errors rcvd: 0 #send errors: 0, #recv errors: 0 local crypto endpt.: 10.197.167.5/4500, remote crypto endpt.: 10.106.55.22/65220 path mtu 1468, ipsec overhead 62(44), media mtu 1500 PMTU time remaining (sec): 0, DF policy: copy-df ICMP error validation: disabled, TFC packets: disabled current outbound spi: DED2CBC8 current inbound spi : 6F7EFD61 inbound esp sas: spi: 0x6F7EFD61 (1870593377) SA State: active transform: esp-aes-gcm-256 esp-null-hmac no compression in use settings ={RA, Tunnel, NAT-T-Encaps, IKEv2, } slot: 0, conn\_id: 9, crypto-map: CSM\_Outside\_map\_dynamic sa timing: remaining key lifetime (sec): 28723 IV size: 8 bytes replay detection support: Y Anti replay bitmap: 0x0000000 0x00001FF outbound esp sas: spi: 0xDED2CBC8 (3738356680) SA State: active transform: esp-aes-gcm-256 esp-null-hmac no compression in use settings ={RA, Tunnel, NAT-T-Encaps, IKEv2, } slot: 0, conn\_id: 9, crypto-map: CSM\_Outside\_map\_dynamic sa timing: remaining key lifetime (sec): 28723 IV size: 8 bytes replay detection support: Y Anti replay bitmap: 0x0000000 0x0000001

#### ISE Logs:

|          | Time                    | Status | Details | Repea | Identity   | Endpoint ID     | Endpoint    | Authenti     | Authoriz     | Authoriz     | IP Address | Network De       | Device Port | Identity Group | Posture      | Server | Mdm Ser    |
|----------|-------------------------|--------|---------|-------|------------|-----------------|-------------|--------------|--------------|--------------|------------|------------------|-------------|----------------|--------------|--------|------------|
| $\times$ |                         |        | . ×     |       | Identity   | Endpoint ID     | Endpoint Pr | Authenticati | Authorizatio | Authorizatio | IP Address | V Network Device | Device Port | Identity Group | Posture Star | Server | Mdm Server |
|          | Jan 04, 2024 07:14:10.4 | ٠      | 0       | 1     | lkev2-user | 00:50:56:8D:68: | Windows1    | Default >>   | Default >>   | PermitAcc    |            |                  |             |                | 1            | ise    |            |
|          | Jan 04, 2024 07:14:10.4 |        | 0       |       | lkev2-user | 00:50:56:8D:68: | Windows1    | Default >>   | Default >>   | PermitAcc    |            | Cisco-Radius     |             | Workstation    | 1            | ise    |            |

ISE - Live Logs

## Troubleshoot

This section provides information you can use in order to troubleshoot your configuration.

debug radius all debug crypto ikev2 platform 255 debug crypto ikev2 protocol 255 debug crypto ipsec 255